# Groupバージョン変更手順

株式会社プリンストン 2018年11月13日 <sup>問合せ窓口(アフターサポート課):03-3863-7165</sup>

概要

#### 3 つの方法でバージョンアップ

Group Seriesは以下の3つの方法でバージョンアップが可能です。

- ① USBデバイスを使用したバージョンアップ
- Web管理画面からソフトウェアサーバにアクセスしてバージョンアップ
- ③ Web管理画面からPCに保存したソフトウェアファイルを参照してバージョンアップ

🔔 本手順書は GroupSeries Software version 6.1.3~6.1.6 を使用しているユーザー様向けです。

# 事前準備

#### 現在使用しているソフトウェアバージョンの確認

- 1. Group のホーム画面からリモコンのメニューボタンを押し、メニューバーを表示します。
- 2. メニューバーから「設定」を選択します。

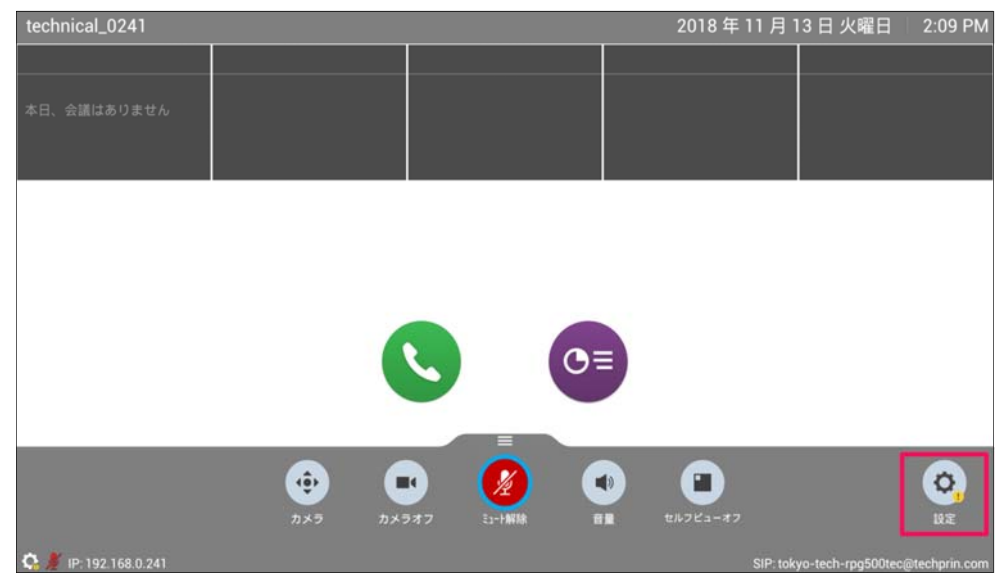

3. 「システム情報」を選択します。

| technical_0241 |                                                                         |                                                                | 2018 年 11 月 13 日 火曜日 | 2:11 PM |
|----------------|-------------------------------------------------------------------------|----------------------------------------------------------------|----------------------|---------|
| 設定             | システム情報<br>・<br>・<br>・<br>・<br>・<br>・<br>・<br>・<br>・<br>・<br>・<br>・<br>・ | ユーザ設定<br>ゆう<br>カメラ設定、通話応答方法、<br>ミーティングパスワード設定<br>などの基本設定を行います。 | 管理                   |         |
| ¢              |                                                                         |                                                                |                      |         |

4. 「情報」を選択し、「システムソフトウェア Release - X.X.X-XXXXX」を確認してください。

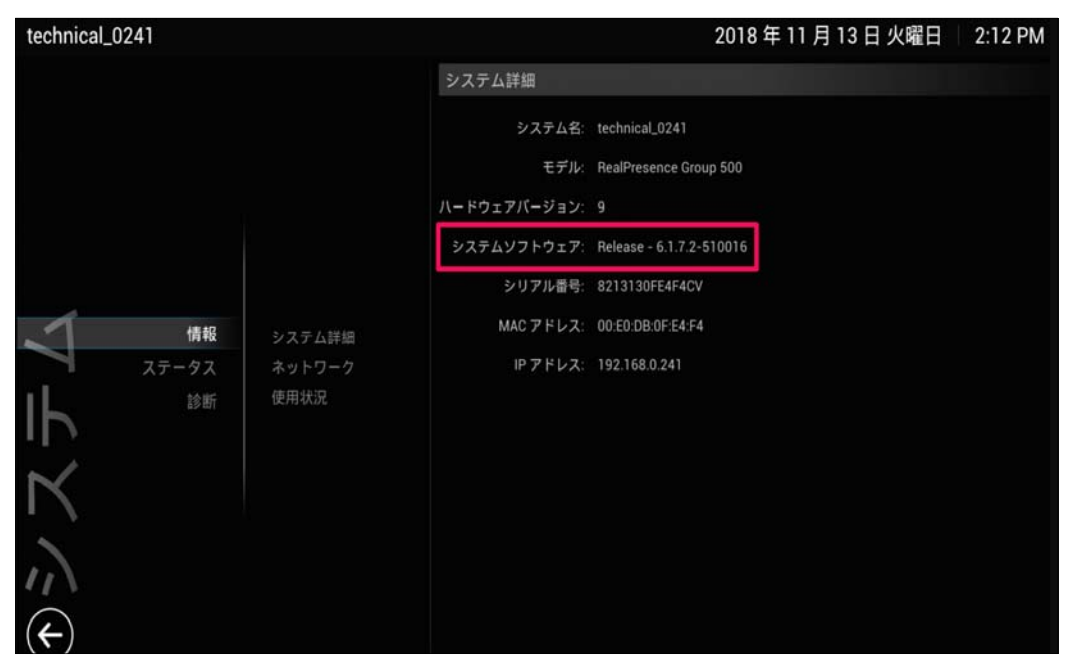

5. 「システムソフトウェア Release X.X.X.XXXXX」に[6.1.3] or [6.1.4] or [6.1.5] or [6.1.6]の表記があ

る場合は以下の手順に進んでください。

### ユーザー様に準備して頂くもの

・USBデバイスを使用してバージョンアップする場合

- > PC
- ➤ USB2.0(フォーマット: FAT32)
- RealPresenceGroup Software File(.tar ファイル)

・Web管理画面からソフトウェアサーバにアクセスしてバージョンアップする場合

PC (ネットワークから GroupSeries にアクセス可能なものをご用意ください)

・Web管理画面からPCに保存したソフトウェアファイルを参照してバージョンアップする場合

- PC (ネットワークから GroupSeries にアクセス可能なものをご用意ください)
- RealPresenceGroup Software File(.tar ファイル)

※Web 管理画面から行なうバージョンアップの所要時間はお客様のネットワーク状況により変動します。

## RealPresenceGroup Software File(.tar ファイル)取得手順

1. 以下のリンクから Polycom Support サイトに入ります。

 $https://support.polycom.com/content/support/north-america/usa/en/support/video/group-series/group500.html \label{eq:support} and \label{eq:support} and \label$ 

2. 「RealPresence GroupSeries Version 6.1.7.2 Software」をクリックしてください。

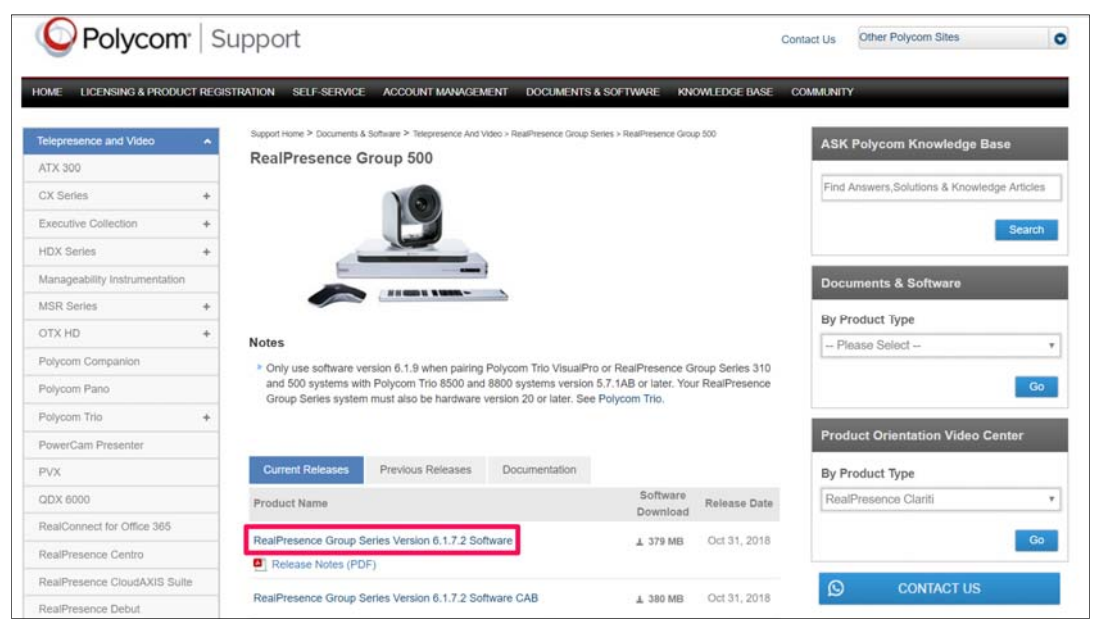

3. ポップアップが表示されるので「Accept Agreement」をクリックしてください。

|                           |                                                                                                    | By Pro     | bd |
|---------------------------|----------------------------------------------------------------------------------------------------|------------|----|
|                           |                                                                                                    | X          |    |
| EN                        | D USER LICENSE AGREEMENT FOR POLYCOM® SOFTWARE                                                                                                    | Î          |    |
| IMP<br>agr<br>Mic<br>of t | PORTANT-READ CAREFULLY BEFORE USING THE SOFTWARE: This End-User License Agreement ("Agreement") is a legal<br>reement between you and/or any company you represent, "you" and either Polycom (Netherlands) BX. (If you are located in Europ<br>dide East, or Artica). Polycom Asia Pacific PT Et.d. (If you are located in Asia Pacific), or Polycom, Inc. (If you are located in the<br>re the world) (each referred to individually and collectively herein as "POLYCOM"), for the SOFTWARE PRODUCT (as defined below)<br>nised by POLYCOM or its suppliers. | 99,<br>Ist |    |
| Un<br>the<br>ter<br>agi   | less otherwise agreed in writing by POLYCOM, by accepting these terms or by installing, downloading, copying, or otherwise usin<br>\$OFTWARE PRODUCT, you agree to be and will be bound by the terms of this Agreement as a condition of your license and the<br>ms and conditions of this Agreement will prevail over any inconsistent, conflicting, additional or preprinted terms. If you do not<br>et to the terms of this Agreement, your use is prohibited and you may not install or use the SOFTWARE PRODUCT.                                          | g          |    |
| The<br>treat              | SOFTWARE PRODUCT is protected by copyright laws and international copyright treaties, as well as other intellectual property laws and<br>atles. The SOFTWARE PRODUCT is licensed (not sold) to you, and its use is subject to the terms of this Agreement. This is NOT a sale<br>tract.                                                                                                    |            |    |
| DE                        | FINITIONS                                                                                                    |            |    |
| "S(<br>ma                 | DFTWARE PRODUCT <sup>*</sup> means computer software, including any software updates or upgrades thereto, and associated media, printed<br>terials, and "online" or electronic documentation identified on an AUTHORIZED PURCHASE ORDER.                                                                                                    |            |    |
| °C(<br>acc                | DNCURRENT USER' is a type of license and means the number of personal devices, endpoints, applications or any other authorized mean<br>tess that may concurrently use or access the SOFTWARE PRODUCT or one or more of the RealPresence® Clarit <sup>®</sup> SOFTWARE PRODU<br>involunte                                                                                                    | s of<br>CT |    |
| Lo                        | calized PDF versions of the above document can be downloaded from here                                                                                                    |            | 1  |
| A                         | Accept Agreement                                                                                                    |            |    |
| -                         |                                                                                                    |            |    |

| Notes                                                                                                    | - Pleas                                                                                                    |
|----------------------------------------------------------------------------------------------------|----------------------------------------------------------------------------------------------------|
| EXPORT RESTRICTIONS.                                                                                                    | Х                                                                                                    |
| holycom, its employees and its agents are subject to U.S. export control laws that prohibit or restrict (i) transactions w<br>ype and level of technologies and services that may be exported. You agree to comply fully with all laws and regulation<br>ther countries (Export Laws) to assure that neither the Software, nor any direct products thereof are (1) exported, dim<br>(Export Laws, or (2) are used for any purpose prohibited by Export Laws, including, without limitation, nuclear, chem<br>roliferation.                                                                                                    | ith certain parties, and (ii) the<br>ons of the United States and<br>ectly or indirectly, in violation<br>iical, or biological weapons                                   |
| Ione of the Software or underlying information or technology may be downloaded or otherwise exported or re-exporte<br>esident of) Cuba, North Korea, Iran, Sudan, Syria or any other country to which the U.S. has embargoed goods; or (ii<br>reasury Department's List of Specially Designated Nationals or the U.S. Commerce Department's Deniref Persons Li<br>obsproliferation Sanctions or Ceneral Orders. By downloading or using the Software, you are agreeing to the foregoin<br>ind warranting that you are not located in, under the control of, or a national or resident of any such country or on any<br>ecknowledge you are responsible to obtain any necessary U.S. government authorization to ensure compliance with U<br>Accept Agreement | ed (i) into (or to a national or<br>) to anyone on the U.S.<br>at, Unverified List, Entity List,<br>g and you are representing<br>: such list, and that you<br>J.S. law. |

4. PC の任意の場所に tar ファイルを保存してください。

※USB デバイスによるバージョンアップを実施する場合は USB デバイスのルートディレクトリに tar ファイルを保存し

てください。

| and the second                                              |                       |                       |                 |     |                  |            |   |
|-------------------------------------------------------------|-----------------------|-----------------------|-----------------|-----|------------------|------------|---|
| $\leftarrow \rightarrow \cdot \uparrow \blacktriangleright$ | > PC > USB ドライブ (     | (D:)                  | ~               | U   | USB ドライブ (D:)の検索 |            | ۶ |
| 整理・ 新しいフ                                                    | ォルダー                  |                       |                 |     |                  | •          |   |
| > 🔚 デスクトップ                                                  | <b>^</b> 名前           | <u>^</u>              | 更新日時            |     | 種類               | サイズ        |   |
| > 🔃 ドキュメント                                                  |                       |                       |                 |     |                  |            |   |
| > こ ピクチャ                                                    |                       | 4                     | 検索条件に一致する項目はありま | ません | (o               |            |   |
| > E ビデオ                                                     |                       |                       |                 |     |                  |            |   |
| > ) ミュージック                                                  |                       |                       |                 |     |                  |            |   |
| > B- Windows (C)                                            |                       |                       |                 |     |                  |            |   |
| > 🔪 USB ドライブ (D                                             | :)                    |                       |                 |     |                  |            |   |
|                                                             |                       |                       |                 |     |                  |            |   |
| 2 000 1 7 17 (0.)                                           |                       |                       |                 |     |                  |            |   |
| 季 ネットワーク                                                    |                       |                       |                 |     |                  |            |   |
|                                                             | ~ <                   |                       |                 |     |                  |            | 4 |
| ファイル名(N):                                                   | polycom-gseries-relea | se-6.1.7.2-510016.tar | 1               |     |                  |            |   |
| ファイルの種類(T):                                                 | TAR ファイル (.tar)       |                       |                 |     |                  |            |   |
|                                                             |                       |                       |                 |     |                  |            |   |
|                                                             |                       |                       |                 | Г   | (0 ± 10)         | 4.1.5.14.0 |   |
| 、フォルターの非表示                                                  |                       |                       |                 |     | 体行(5)            | キャノセル      |   |

5. ファイルのダウンロードが始まり、ファイルが保存されます。

# バージョンアップ手順

# USB デバイスを使用したバージョンアップ (所要時間 : 約 50 分)

1. 起動済みの Group Series の USB ポートに USB デバイスを差し込みます。

※USB ポートはモデルによって場所が異なりますので、以下スクリーンショットの赤枠をご参照願います。

#### Group310/500

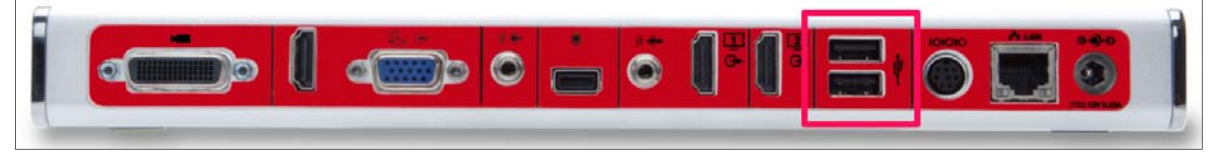

#### Group700

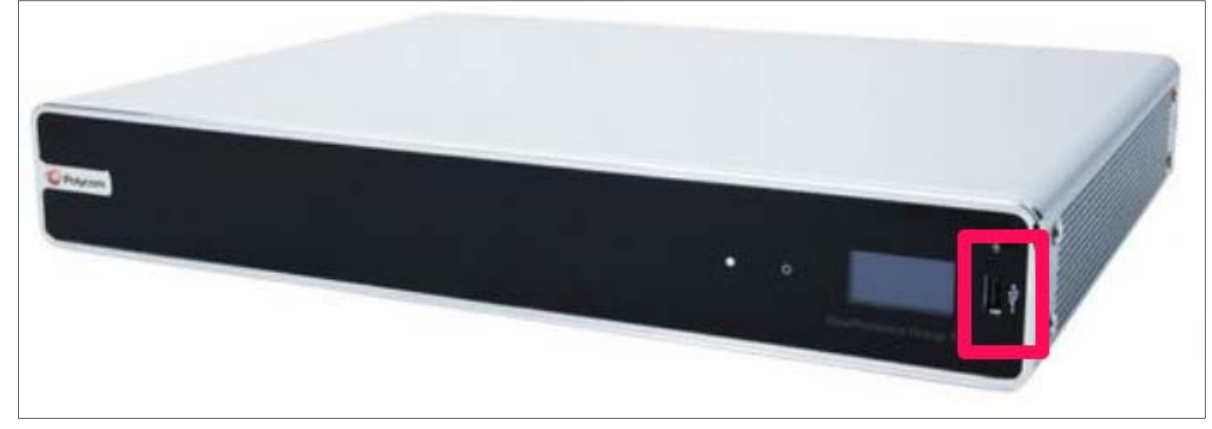

2. 以下の画面が表示されたらリモコンで「OK」を選択してください。

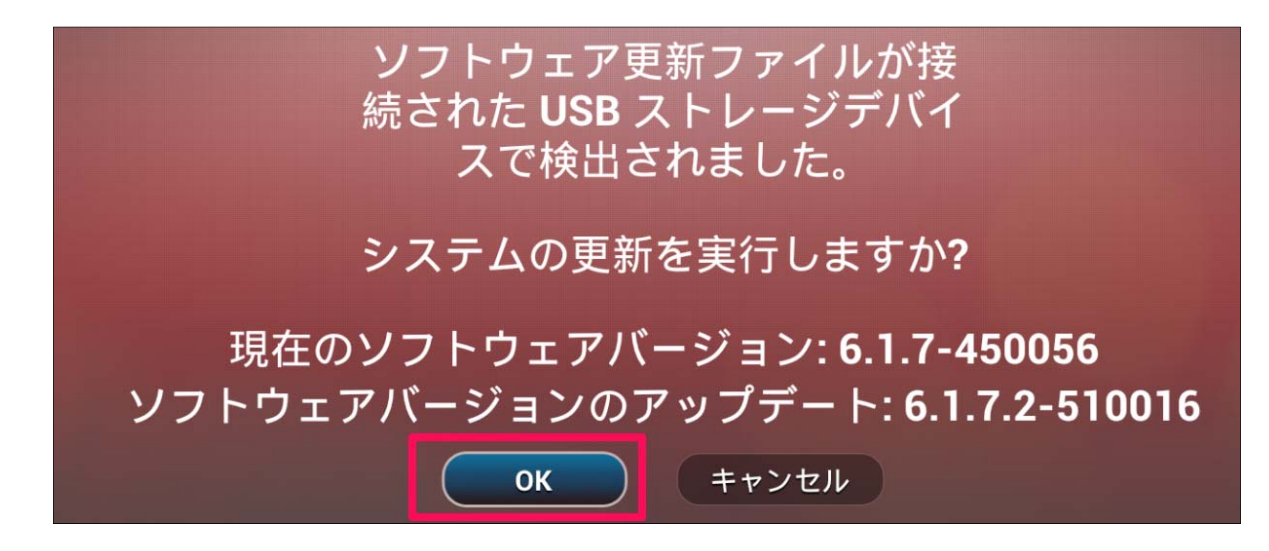

- 3. アップデート完了後、Groupのホーム画面が表示されたらリモコンのメニューボタンを押し、メニューバーを表示します。
- 4. メニューバーから「設定」を選択します。

| 本日、会議はありません                                                |
|------------------------------------------------------------|
| 本日、会議はありません                                                |
|                                                            |
|                                                            |
|                                                            |
|                                                            |
|                                                            |
|                                                            |
|                                                            |
|                                                            |
|                                                            |
|                                                            |
| 🐵 🖬 💋 🝙 🕋 🔕                                                |
| カメラ カメラオフ ミュー解除 音量 セルフビューオフ 脱定                             |
| 🕵 🤾 IP: 192.168.0.241 SIP: tokyo-tech-rpg500tec@techprin.c |

5. 「システム情報」を選択します。

| technical_0241 |                                                                         |                                                             | 2018 年 11 月 13 日 火曜日                                                                                  | 2:11 PM |
|----------------|-------------------------------------------------------------------------|-------------------------------------------------------------|----------------------------------------------------------------------------------------------------|---------|
|                | システム情報                                                                  | ユーザ設定                                                       | 管理                                                                                                    |         |
| ●說定            | !<br>[システム詳細]、[システム使用<br>状況]、[アクティブな警告]、<br>[診断] および 通話情報 の<br>閲覧を行います。 | ゆうしています。<br>カメラ設定、通話応答方法、<br>ミーティングパスワード設定<br>などの基本設定を行います。 | 地域設定、セキュリティ設定<br>および LAN 設定を行います。<br>その他の管理通目の設定を行うには、<br>下記のアドレスをウェブブラウザに<br>入力します。<br>192.168.0.241 |         |

6. 「情報」を選択し、「システムソフトウェア Release – X.X.X-XXXXX」を確認してください。

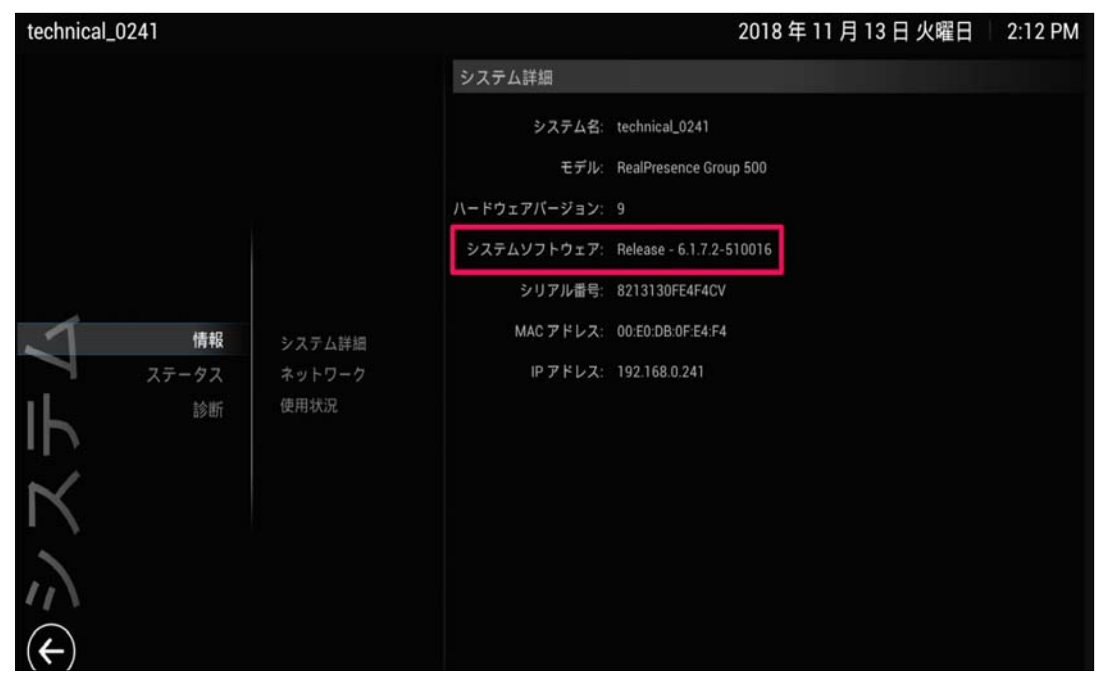

7. 「システムソフトウェア Release-6.1.7.2-510016」に表記が更新されていることを確認し、USB デバイスを抜い

てください。

#### web 管理画面からのバージョンアップ (所要時間:約50分)

1. Web ブラウザーのアドレスバーに Group Series に設定している IP アドレスを入力してください。

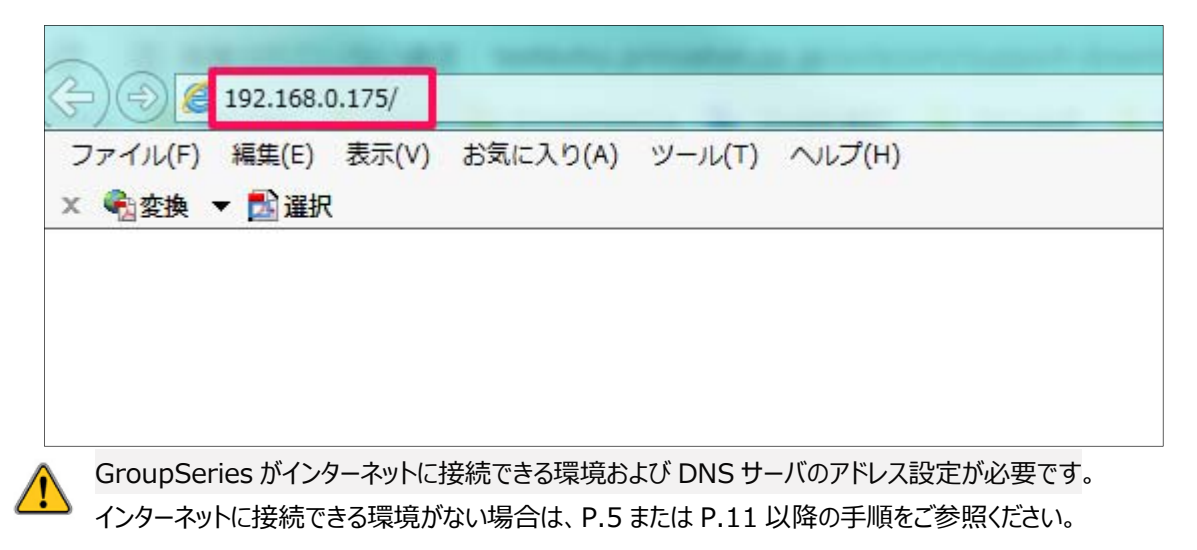

2. 警告が表示された場合は「アクセスする」をクリックしてください。表示される文言はブラウザによって差異があります。

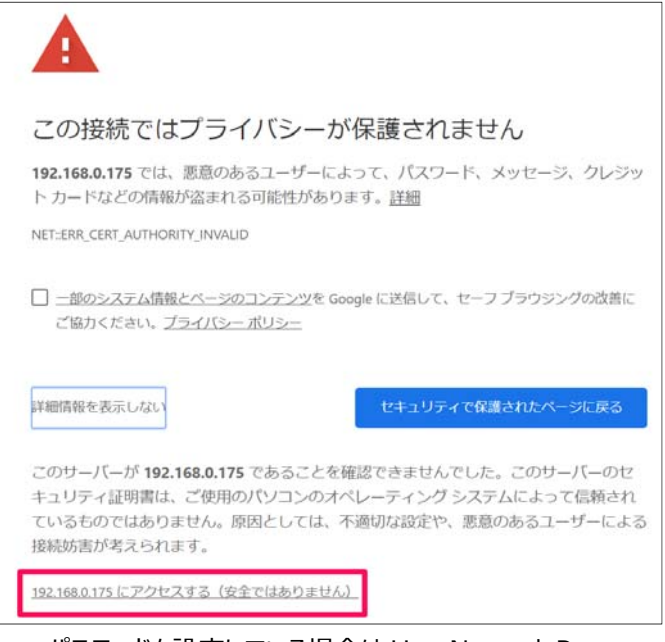

3. パスワードを設定している場合は UserName と Password の入力が求められますので、設定した

UserNamaeとPasswordを入力し「Login」をクリックしてください。デフォルトのUserNameは[admin]で

す。デフォルトの Password は Group 本体裏面に記載されている数字の 8 から始まる 14 桁のシリアルナンバー

です。

| Admin Login                        |                                                                                                    |  |  |  |  |
|------------------------------------|----------------------------------------------------------------------------------------------------|--|--|--|--|
| This system requires you to log ir | n for remote access.                                                                                                    |  |  |  |  |
| User Name:<br>Password:            | For more information about<br>configuring and using your system,<br>go to support.polycom.com and<br>navigate to the appropriate page for<br>your system. |  |  |  |  |
| Login                              | <u>support.polycom.com</u>                                                                                                    |  |  |  |  |
|                                    |                                                                                                    |  |  |  |  |

4. Web 管理画面が表示されたら右上のリストボックスから「日本語」を選択し、「管理者設定」>「一般設定」>「ソ

フトウェアアップデート」の順にクリックしてください。

| IP アドレス: 192.168.0.175 SIP アドレス: | RPG310 H.323 内線番号 (E.164): 0175 |          |         | 日本語             | ~  |
|----------------------------------|---------------------------------|----------|---------|-----------------|----|
| の検索                              | ▼ ソフトウェアサーバ                     |          |         |                 |    |
| 通話の発信                            |                                 | サーバアドレス: | polycom |                 |    |
| システム                             |                                 |          |         | ソフトウェアアップデートのチュ | ック |
| お気に入りの管理                         |                                 |          |         |                 | 保存 |
| ' 管理者設定                          | > ソフトウェアの手動アップデート               |          |         |                 |    |
| • 一般設定                           | ▶ 自動ソフトウェアアップデート                |          |         |                 |    |
| 連絡先情報/地域                         |                                 |          |         |                 |    |
| システム設定                           |                                 |          |         |                 |    |
| 木一ム画面設定                          |                                 |          |         |                 |    |
| ペアリング                            |                                 |          |         |                 |    |
| = ir.                            |                                 |          |         |                 |    |
| 日時                               |                                 |          |         |                 |    |
| シリアルポート                          |                                 |          |         |                 |    |
| オプション                            |                                 |          |         |                 |    |
| ソフトウェアアップデート                     |                                 |          |         |                 |    |

5. 「ソフトウェアップデートのチェック」をクリックしてください。

| IP アドレス: <b>192.168.0.175</b> SIP アドレス: | RPG310 H.323 内線番号 (E.164): 0175 |          |         | E         | 本語                   | *  |
|-----------------------------------------|---------------------------------|----------|---------|-----------|----------------------|----|
| ♪ 検索                                    | <b>▼</b> ソフトウェア <del>サ</del> ーバ |          |         |           |                      |    |
| 通話の発信                                   |                                 | サーバアドレス: | polycom |           |                      |    |
| システム                                    |                                 |          |         | ソフトウェアアップ | デートの <del>チ</del> ェッ | ク  |
| お気に入りの管理                                |                                 |          |         |           | e                    | 呈存 |
| <ul> <li>● 伊理者設定</li> </ul>             | ▶ ソフトウェアの手動アップデー                | +        |         |           |                      | 11 |
| ▼ 一般設定                                  | ▶ 自動ソフトウェアアップデート                |          |         |           |                      |    |
| 連絡先情報/地域                                |                                 |          |         |           |                      |    |
| システム設定                                  |                                 |          |         |           |                      |    |
| ホーム画面設定                                 |                                 |          |         |           |                      |    |
| ペアリング                                   |                                 |          |         |           |                      |    |
| 言語                                      |                                 |          |         |           |                      |    |
| 日時                                      |                                 |          |         |           |                      |    |
| シリアルポート                                 |                                 |          |         |           |                      |    |
| オプション                                   |                                 |          |         |           |                      |    |
| ソフトウェアアップデート                            |                                 |          |         |           |                      |    |

- 6. ソフトウェアサーバに接続し、更新可能なソフトウェアバージョンがあるかチェックします。「サーバに接続できません…」 とメッセージが出た場合は参照する DNS サーバの値が正しく設定されているかをご確認ください。
- 7. 「アップデートの開始」をクリックするとアップデートが始まります。

| IP アドレス: 192.168.0.175 SIP アドレ | ス: RPG310 H.323 内線番号 (E.164): 0175       | 日本語                           |
|--------------------------------|------------------------------------------|-------------------------------|
| 通貨の際信                          | 利用可能なアッフテート:                             | The state in the second state |
|                                |                                          |                               |
| JXTL                           | 「「「「「「」」」、「「」」、「」」、「」、「」、「」、「」、「」、「」、「」、 | GroupSeries012                |
| お気に入りの管理                       |                                          | BaalBracanca Group 31         |
| • 管理者設定                        |                                          | 102 168 0 12                  |
| ▼ 一般設定                         |                                          | 821518435501                  |
| 連絡先情報/地域                       |                                          |                               |
| システム設定                         |                                          |                               |
| ホーム画面設定                        |                                          |                               |
| ペアリング                          |                                          |                               |
| 言語                             |                                          |                               |
| 日時                             |                                          |                               |
| シリアルポート                        |                                          |                               |
| オプション                          |                                          |                               |
| ソフトウェアアップデート                   |                                          |                               |

8.

アップデートが完了したら「システム」をクリックし、「システム詳細」の「システムソフトウェア: Release-6.1.7.2-

510016」に更新されていることを確認してください。

| Polycom GroupSe RealPresen       | eries0175<br>ce Group 310       |            |                               |     |
|----------------------------------|---------------------------------|------------|-------------------------------|-----|
| IP アドレス: 192.168.0.175 SIP アドレス: | RPG310 H.323 内線番号 (E.164): 0175 |            |                               | 日本語 |
| ₽検索                              | ▼ システム詳細                        |            |                               |     |
| 通話の発信                            |                                 | システム名:     | GroupSeries0175               | 編集  |
|                                  |                                 | モデル:       | RealPresence Group 310        |     |
| システム                             | <b>八</b> — К                    | ドウェアバージョン: | 16                            |     |
| お気に入りの管理                         | 57                              | ミテムソフトウェア: | <u>Release - 6.1.7-450056</u> |     |
| ▶ 管理者設定                          |                                 | シリアル番号:    | 821518435501DP                |     |
|                                  |                                 | MAC アドレス:  | 00:E0:DB:43:55:01             |     |
| • 診町                             |                                 | 音声デバイス:1   |                               |     |
| ▶ ユーティリティ                        |                                 | タイプ:       | Polycom EagleEye Acoustic     |     |
| サイトマップ                           | オーテ                             | ディオのバージョン: | 1.70                          |     |
|                                  | ▶ ネットワーク                        |            |                               |     |
|                                  | Lim430                          |            |                               |     |

## Web 管理画面から PC に保存したソフトウェアファイルを参照してバージョンアップ(所要時間:約50分)

1. Web ブラウザーのアドレスバーに Group Series に設定している IP アドレスを入力してください。

|                  |           |        |          |        | and the second second second second second second second second second second second second second second second |  |
|------------------|-----------|--------|----------|--------|----------------------------------------------------------------------------------------------------|--|
| ( <del>)</del> ) | 192.168.0 | ).175/ |          |        |                                                                                                    |  |
| ファイル(F)          | 編集(E)     | 表示(V)  | お気に入り(A) | ツール(T) | ヘルプ(H)                                                                                                    |  |
| × 🗞 変換           | ▼ 🛃 選択    |        |          |        |                                                                                                    |  |
|                  |           |        |          |        |                                                                                                    |  |
|                  |           |        |          |        |                                                                                                    |  |
|                  |           |        |          |        |                                                                                                    |  |
|                  |           |        |          |        |                                                                                                    |  |

2. 警告が表示された場合は「アクセスする」をクリックしてください。表示される文言はブラウザによって差異があります。

| A                                                                                                    |                                                                                                    |
|----------------------------------------------------------------------------------------------------|----------------------------------------------------------------------------------------------------|
| この接続ではプライ                                                                                                    | バシーが保護されません                                                                                                    |
| <b>192.168.0.175</b> では、悪意のある<br>ト カードなどの情報が盗まれるで                                                                             | らユーザーによって、パスワード、メッセージ、クレジッ<br>可能性があります。 <u>詳細</u>                                                                   |
| NET::ERR_CERT_AUTHORITY_INVALID                                                                                               |                                                                                                    |
|                                                                                                    | I <u>ンテンツ</u> を Google に送信して、セーフ ブラウジングの改善に                                                                         |
| ご協力ください。 <u>ブライバシーオ</u>                                                                                                    | <u> </u>                                                                                                    |
| ご協力ください。 <u>プライバシーオ</u><br>詳細情報を表示しない                                                                                         | ゼキュリティで保護されたページに戻る                                                                                                  |
| ご協力ください。 <u>プライパシーオ</u><br>詳細情報を表示しない<br>このサーバーが <b>192.168.0.175</b> で<br>キュリティ証明書は、ご使用のか<br>ているものではありません。原因<br>接続妨害が考えられます。 | ビリシー<br>セキュリティで保護されたページに戻る<br>であることを確認できませんでした。このサーバーのセ<br>(ソコンのオペレーティング システムによって信頼され<br>引としては、不適切な設定や、悪意のあるユーザーによる |

3. パスワードを設定している場合は UserName と Password の入力が求められますので、設定した

UserNamaeとPasswordを入力し「Login」をクリックしてください。デフォルトのUserNameは[admin]で

す。デフォルトの Password は Group 本体裏面に記載されている数字の8 から始まる 14 桁のシリアルナンバー

です。

| Admin Login                                           |                                                                                                    |  |  |
|-------------------------------------------------------|----------------------------------------------------------------------------------------------------|--|--|
| This system requires you to log in for remote access. |                                                                                                    |  |  |
| User Name:<br>Password:                               | For more information about<br>configuring and using your system,<br>go to support.polycom.com and<br>navigate to the appropriate page for<br>your system. |  |  |
| Login                                                 | <u>support.polycom.com</u>                                                                                                    |  |  |

4. Web 管理画面が表示されたら右上のリストボックスから「日本語」を選択し、「管理者設定」>「一般設定」>「ソ

フトウェアアップデート」の順にクリックしてください。

| IP アドレス: 192.168.0.175 SIP アドレス: | RPG310 H.323 内線番号 (E.164): 0175 |          |         |           | 日本語    | ~  |
|----------------------------------|---------------------------------|----------|---------|-----------|--------|----|
| ₽検索                              | ▼ ソフトウェアサーバ                     |          |         |           |        |    |
| 通話の発信                            |                                 | サーバアドレス: | polycom |           |        |    |
| システム                             |                                 |          |         | ソフトワェアアツノ | テートのチェ | y0 |
| お気に入りの管理                         |                                 |          |         |           |        | 保存 |
| 「管理者設定                           | ▶ ソフトウェアの手動アップデート               |          |         |           |        |    |
| ,一般設定                            | ▶ 自動ソフトウェアアップデート                |          |         |           |        |    |
| 連絡先情報/地域                         |                                 |          |         |           |        |    |
| システム設定                           |                                 |          |         |           |        |    |
| ホーム画面設定                          |                                 |          |         |           |        |    |
| ペアリング                            |                                 |          |         |           |        |    |
|                                  |                                 |          |         |           |        |    |
| 日時                               |                                 |          |         |           |        |    |
| シリアルポート                          |                                 |          |         |           |        |    |
| オプション                            |                                 |          |         |           |        |    |
| ソフトウェアアップデート                     |                                 |          |         |           |        |    |

# 5. 「ソフトウェアの手動アップデート」をクリックし、「参照」をクリックしてください。

| IP アドレス: <b>192.168.0.175</b> SIP アドレス: | RPG310 H.323 内線番号 (E.164): 0175 日本語                      | ~  |
|-----------------------------------------|----------------------------------------------------------|----|
| ▶ 検索                                    | > ソフトウェアサーバ                                              |    |
| 通話の発信                                   | ▼ ソフトウェアの手動アップデート                                        |    |
| システム                                    | システムをアップデートするには、Polycom ソフトウェア アップテート バッケージを入手する必要があります。 |    |
| お気に入りの管理                                | システムエのソフトフェア アッファート ハックーンを見つけるには、[参照] を使用します。            |    |
| ▼ 管理者設定                                 | テッフテードハッワーン: 転送の開始                                       | 参照 |
| ▼ 一般設定                                  | ▶ 自動ソフトウェアアップデート                                         |    |
| 連絡先情報/地域                                |                                                          |    |
| システム設定                                  |                                                          |    |
| ホーム画面設定                                 |                                                          |    |
| ペアリング                                   |                                                          |    |
|                                         |                                                          |    |
| 日時                                      |                                                          |    |
| シリアルポート                                 |                                                          |    |
| オプション                                   |                                                          |    |
| ソフトウェアアップデート                            |                                                          |    |

# 6. PC に保存したソフトウェアファイルを選択し、「転送の開始」をクリックしてください。

| り検索          | ▶ ソフトウェアサーバ                                                                                                    |               |  |  |
|--------------|----------------------------------------------------------------------------------------------------|---------------|--|--|
| 通話の発信        | <ul> <li>&gt; ソフトウェアの手動アップデート</li> <li>システムをアップデートするには、Polycom ソフトウェア アップデート パッケージを入手する必要があります。</li> <li>システム上のソフトウェア アップデート パッケージを見つけるには、[参照]を使用します。</li> <li>アップデートパッケージ: polycom-gseriess-release-6.1.7.2-510016.tar</li> </ul> |               |  |  |
| システム         |                                                                                                    |               |  |  |
| お気に入りの管理     |                                                                                                    |               |  |  |
| ▼ 管理者設定      | ±1                                                                                                    | シンセル 転送の開始 参照 |  |  |
| ▼ 一般設定       | ▶ 自動ソフトウェアアップデート                                                                                                    |               |  |  |
| 連絡先情報/地域     |                                                                                                    |               |  |  |
| システム設定       |                                                                                                    |               |  |  |
| ホーム画面設定      |                                                                                                    |               |  |  |
| ペアリング        |                                                                                                    |               |  |  |
| 言語           |                                                                                                    |               |  |  |
| 日時           |                                                                                                    |               |  |  |
| シリアルポート      |                                                                                                    |               |  |  |
| オプション        |                                                                                                    |               |  |  |
| ソフトウェアアップデート |                                                                                                    |               |  |  |

7. 「アップデートの開始」をクリックするとアップデートが始まります。

| IP アドレス: 192.168.0.175 SIP アドレス: | : RPG310 H.323 内線番号 (E.164): 0175 |       | 日本語                    |
|----------------------------------|-----------------------------------|-------|------------------------|
| ▶ 検索                             | 利用可能なアップデート:                      |       |                        |
| 通話の発信                            | 新しいソフトウェアパージョン 6.1.7.2-510016     | キャンセル | アップデートの開始              |
| システム                             | 現在のソフトウェアバージョン:                   |       | Release - 6.1.7-450056 |
| お気に入りの管理                         | システム名:                            |       | GroupSeries0175        |
|                                  | モデル:                              |       | RealPresence Group 310 |
| ▼ 管理省設定                          | IP アドレス:                          |       | 192.168.0.175          |
| ▼ 一般記定                           | シリアル番号:                           |       | 821518435501DP         |
| 連絡先情報/地域                         |                                   |       |                        |
| システム設定                           |                                   |       |                        |
| ホーム画面設定                          |                                   |       |                        |
| ペアリング                            |                                   |       |                        |
| 言語                               |                                   |       |                        |
| 日時                               |                                   |       |                        |
| シリアルポート                          |                                   |       |                        |
| オプション                            |                                   |       |                        |
| ソフトウェアアップデート                     |                                   |       |                        |

8.

アップデートが完了したら「システム」をクリックし、「システム詳細」の「システムソフトウェア: Release-6.1.7.2-

510016」に更新されていることを確認してください。

| Polycom GroupS<br>RealPreset    | eries0175<br>nce Group 310                       |                               |     |
|---------------------------------|--------------------------------------------------|-------------------------------|-----|
| IP アドレス: 192.168.0.175 SIP アドレス | :: <b>RPG310</b> H.323 内線番号 (E.164): <b>0175</b> |                               | 日本語 |
| ● 検索                            | ▼ システム詳細                                         |                               |     |
| 通話の発信                           | システム名:                                           | GroupSeries0175               | 編集  |
|                                 | モデル:                                             | RealPresence Group 310        |     |
| システム                            | ハードウェアバージョン:                                     | 16                            |     |
| お気に入りの管理                        | システムソフトウェア:                                      | <u>Release - 6.1.7-450056</u> |     |
| ▶ 管理者設定                         | シリアル番号:                                          | 821518435501DP                |     |
| 5 50 IIC                        | MAC アドレス:                                        | 00:E0:DB:43:55:01             |     |
| • 13-101                        | 音声デバイス:1                                         |                               |     |
| ▶ ユーティリティ                       | タイプ:                                             | Polycom EagleEye Acoustic     |     |
| サイトマップ                          | オーディオのバージョン:                                     | 1.70                          |     |
|                                 | ▶ ネットワーク                                         |                               |     |
|                                 | ▶ 庙田 <del>1</del> 2                              |                               |     |